## FICHE 45

## LES EOLIENNES

Cette fiche a été créée après un exercice fait en 5<sup>ème</sup>, dans lequel il fallait représenter une éolienne du parc de la Gralière, entre Mauléon et Saint-Amand-sur-Sèvre, à l'échelle 1/1000.

1) Tracer un segment [AB], vertical, de longueur 8 cm.

- 2) Tracer le cercle de centre B et de rayon 4,6 cm.
- 3) Placer un point C sur ce cercle.
- 4) Activer  $\square = 2$  Curseur et cliquer sur la page blanche.
- 5) Dans la fenêtre qui apparaît cocher *Angle*. Dans *Nom*, mettre **a**. Cliquer sur *Appliquer*.
- 6) Activer Angle de mesure donnée et cliquer sur C, puis sur B.

Le programme demande une mesure en degré. Il faut répondre a.

Un point C', tel que l'angle  $\overline{CBC'}$  mesure **a** est alors placé.

- 7) Comme au 6), placer sur le cercle le point C", tel que  $\widehat{C'BC''}$  = 120°.
- 8) Placer sur le cercle le point C''', tel que  $\widehat{C''BC'''}$  = 120°.
- 9) Tracer les segments [BC'], [BC"] et [BC""].
- 10) Enlever l'affichage du cercle, des points et des angles.
- 11) Placer deux points D et E.

12) Activer All Insérer une image et cliquer sur D pour insérer l'image de la colline.

(En cliquant sur le point D, une fenêtre s'ouvre et c'est à vous d'aller chercher le dossier dans lequel est enregistrée l'image. Une fois l'image trouvée, vous la sélectionnez et vous cliquez sur ouvrir.)

13) Cliquer à droite sur l'image, puis *Propriétés…* et *Position*. Pour le coin n°2, mettre E.

14) Déplacer les points D et E pour que l'image de la colline remplisse tout l'écran.

15) Animer le curseur.

Remarque : vous pouvez modifier la couleur et le style des segments et créer d'autres éoliennes.

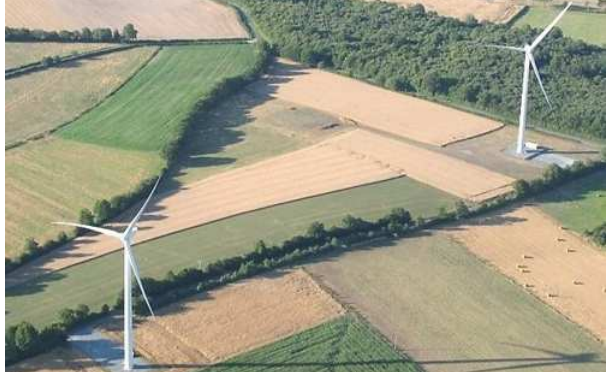